## Konfiguracja wykrywania ruchu w kamerze EU-113S

Kamerę EU113S można skonfigurować tak, by sama automatycznie wykrywała ruch w obserwowanym obszarze i – po jego wykryciu – generowała sygnał dźwiękowy, zapisywała (konieczne jest wyposażenie kamery w pamięć SD) lub wysyłała zdjęcie (snapshot) na wybrany adres e-mail albo film (nagranie) na serwer ftp. Tak skonfigurowana kamera może pełnić funkcję systemu alarmowego, wykrywającego i dokumentującego np. wtargnięcie czy włamanie do obserwowanego pomieszczenia. Najczęściej używaną konfiguracją jest konfiguracja, w której po wykryciu ruchu w obserwowanym obszarze kamera wysyła zdjęcie na wpisany wcześniej adres e-mail użytkownika. Jeżeli mamy możliwość podglądu kamery (lub podglądu tego maila) na smartfonie, to informację o wykryciu ruchu możemy od razu odebrać i sprawdzić na zdjęciu jej przyczynę.

W celu takiego skonfigurowania kamery BU113S musimy podłączyć ją do naszej sieci wifi (kamera komunikuje się z użytkownikiem wyłącznie w ten sposób), a sieć ta powinna mieć łącze (wyjście) do Internetu. Konfigurację wykonuje się przy pomocy notebook-a, również podłączonego do tej sieci wifi. Należy kolejno, po zalogowaniu, wprowadzić informacje o koncie e-mail na które będzie przesyłana informacja o wykryciu ruchu, określić strefę wyłączoną z obserwacji (tzw. strefę prywatną) oraz obszar wykrywania ruchu na obserwowanej scenie. Poniżej zostaną przedstawione poszczególne etapy takiej konfiguracji.

W pierwszym kroku należy – używając notebook-a – zalogować się do kamery przy użyciu przeglądarki Internet Explorer, podając w jej polu adresowym adres IP kamery w sieci wifi. Adres ten można uzyskać po zakończeniu podłączania kamery do lokalnej sieci wifi przy pomocy notebook-a, odczytując go z pola Adres IP w zakładce menu kamery Parametry/Podstawowe (warto go ustawić jako adres stały), albo z lokalnego routera wifi logując się do niego jako jego administrator, można też wykorzystać do tego celu aplikację IPCSearch, dostępną np. na stronie www.eurometer.com.pl w zakładce Kamery wifi/Instrukcje i opinie. Po pojawieniu się okienka logowania kamery wpisujemy nazwę użytkownika i hasło (domyślne to admin i admin) i naciskamy Login:

| Nazwa<br>użytkownika: | admin            |                 |
|-----------------------|------------------|-----------------|
| Hasło:                | ••••             |                 |
| Język:                | Polski 🗸         | ]               |
| Strumień              | Główny przepły 🗸 | załaduj odtwarz |
|                       |                  |                 |
| 🗹 Aut                 | o Login          | Login           |

Następnie na głównej stronie panelu konfiguracyjnego kamery kliknij na zakładkę "Parametry"...

| Home | Odtwarzanie | Media | Parametry | System |
|------|-------------|-------|-----------|--------|
|      |             | _     | $\smile$  | X      |

a później E-Mail, by umożliwić wysyłanie przez kamerę zdjęć na nasze konto poczty elektronicznej.

Sposób konfiguracji zależy od parametrów serwera poczty, z której korzystamy, np. w przypadku darmowych kont poczty elektronicznej popularnych serwisów należy skorzystać z następujących ustawień:

| Adres serwera SMTP | poczta.interia.pl                       | (dla Interii)                    |  |
|--------------------|-----------------------------------------|----------------------------------|--|
|                    | smtp.gmail.com                          | (dla Gmaila)                     |  |
|                    | smtp.poczta.onet.pl(dla Onetu)          |                                  |  |
|                    | smtp.wp.pl                              | (dla Wirtualnej Polski)          |  |
|                    | poczta.o2.pl                            | (dla Tlen-u)                     |  |
|                    | poczta.neostrada.pl (dla Neostrady)     |                                  |  |
| Port               | 587                                     |                                  |  |
| SSL                | zazwyczaj nie zazr                      | naczone                          |  |
| Uwierzytelnienie   | zazwyczaj włączor                       | ie                               |  |
| Login              | nazwa konta np.: moja_kamera@interia.pl |                                  |  |
| Hasło              | wpisz hasło do kor                      | ita                              |  |
| Wyślij do:         | adres email na któr                     | y maja przychodzić powiadomienia |  |
| Od kogo:           | opis informacyjny.                      |                                  |  |

Uwaga: Standardowy port SMTP ma numer 25, jednakże część dostawców Internetu blokuje ten port by ograniczyć rozprzestrzenianie spamu, dlatego powinno się korzystać z portu 587 (tak jak w przykładzie). Powyższe dane były aktualne w listopadzie 2016 r., w czasie instalacji należy sprawdzić, czy są one nadal aktualne.

Poniżej przedstawiono konfigurowanie z pocztą w serwisie Interia.pl, przy wykorzystaniu standardowego numeru portu.

|                                       |                |                 | Second Second  |           |                |                |                         |
|---------------------------------------|----------------|-----------------|----------------|-----------|----------------|----------------|-------------------------|
| C 2 http://192168.0.15/web/index.html |                |                 | 0 - C 🦉 IPCame | a ×       | and the second | ALC: NO.       | 6 🛪 😟                   |
|                                       | Podgląd        | Odtwarzanie     | Media          | Parametry | System         | Pobierz wtyczk | e   <u>Wyloguj</u>      |
| Sieć                                  | Ustawienia E-I | Mail:           |                |           |                |                |                         |
| Podstawowe +                          | Adres serwer   | a               |                |           |                |                |                         |
| DDNS +                                | SMTP:          | www.poczta.inte | na.pl          |           |                |                |                         |
| E-Mail +                              | Port           | 25              |                |           |                |                |                         |
| Wifi 🕨                                | SSL.           |                 | 106.4          |           |                |                |                         |
| P2P +                                 | Uwierzytenna   |                 | vvyı.          |           |                |                |                         |
| FTP +                                 | Login.         | abcde@ign.ij    |                |           |                |                |                         |
| Zdarzenia                             | Marélii do:    | ahadaf@ah.ii    |                |           |                |                |                         |
| Detekcia ruchu                        | vvysij do.     | abcder@gn.ij    |                |           |                |                |                         |
| Detekcia zakrycia                     |                | 9<br>8          |                |           |                |                |                         |
| Weiście alarmowe                      |                |                 |                |           |                |                |                         |
| Zdjecia poklatkowe                    | Od kogo:       | kamera1         | ×              | lest      |                |                |                         |
| Nagrywanie na karte                   |                |                 |                |           |                |                |                         |
| Maski prywatności                     |                |                 |                |           |                |                |                         |
|                                       |                |                 |                |           |                |                |                         |
|                                       |                |                 |                |           |                |                |                         |
|                                       |                |                 |                |           |                |                |                         |
|                                       |                |                 |                |           |                |                |                         |
|                                       |                |                 |                |           |                |                |                         |
|                                       |                |                 |                |           |                |                | ~                       |
| 🐵 🙆 📋 👂                               |                |                 |                |           | PL 🚎 📲 🙋       | 3 X 🖌 🖉 II 🖉 🖃 | €22:47<br>€) 2016-07-10 |

W formatce, która się pojawi, wpisujemy kolejno:

Nazwa serwera - nazwę serwera poczty elektronicznej;

- Port numer portu wykorzystywanego do przesyłania poczty e-mail;
- SSL wskazanie, czy przesyłana poczta ma być szyfrowana (powinno to być zgodne z ustawieniami naszego serwera poczty elektronicznej);

Uwierzytelnianie - wskazanie, włączenie lub wyłączenie uwierzytelniania;

Nazwa użytkownika - nazwę użytkownika (konta, adres e-mail);

Hasło: hasło użytkownika (hasło do konta, adresu e-mail);

Wyślij do: adresy email odbiorców (uwaga – najlepiej wykorzystywać tylko jeden adres);

O kogo – adres e-mail nadawcy;

Po wypełnieniu powyższych pól można sprawdzić poprawność funkcjonowania wysyłania maili poprzez naciśnięcie przycisku "**Test**". Jeżeli test przeszedł poprawnie, klikamy **Zastosuj**.

Następnym etapem będzie określenie na obserwowanym przez kamerę obszarze do czterech stref wyłączonych z obserwacji (tzw. stref prywatnych). Należy wejść do podmenu **Maski prywatności** 

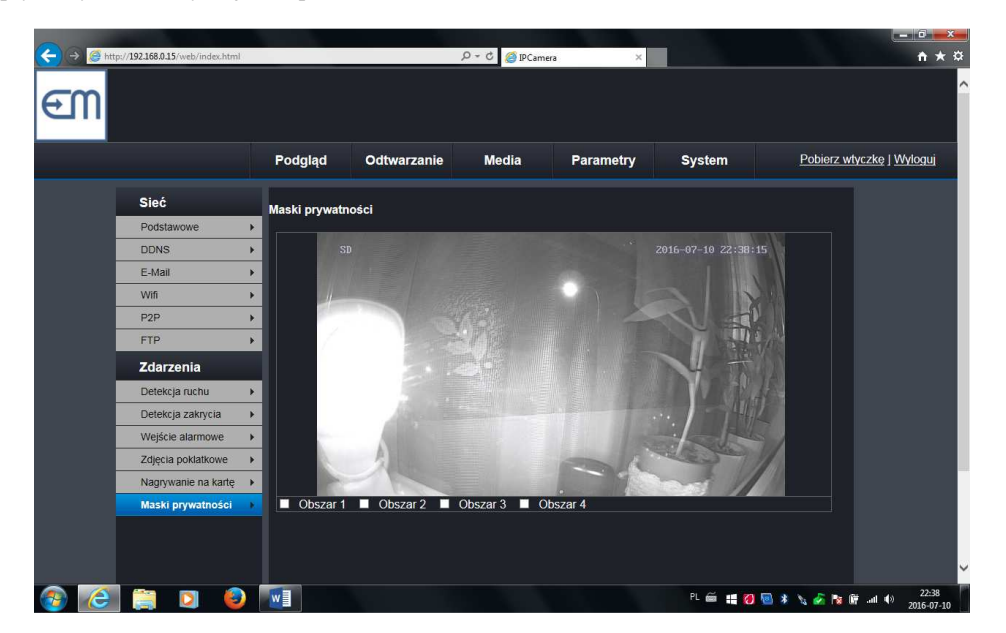

I – kolejno aktywując strefy przez zaznaczenie odp. pola Obszar – określić ich położenie i wielkość przy pomocy myszki.

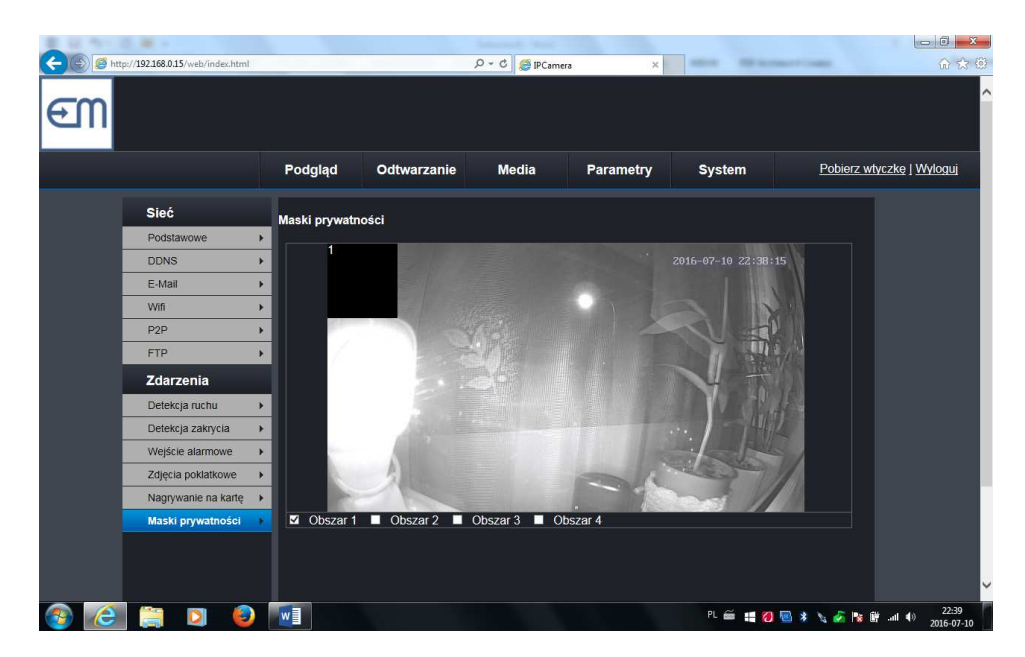

Po wyłączeniu z obserwacji obszarów, o które nam chodziło, przyciskamy Zastosuj.

Końcowym etapem jest określenie zasad wykrywania ruchu, w podmenu Detekcja Ruchu ...

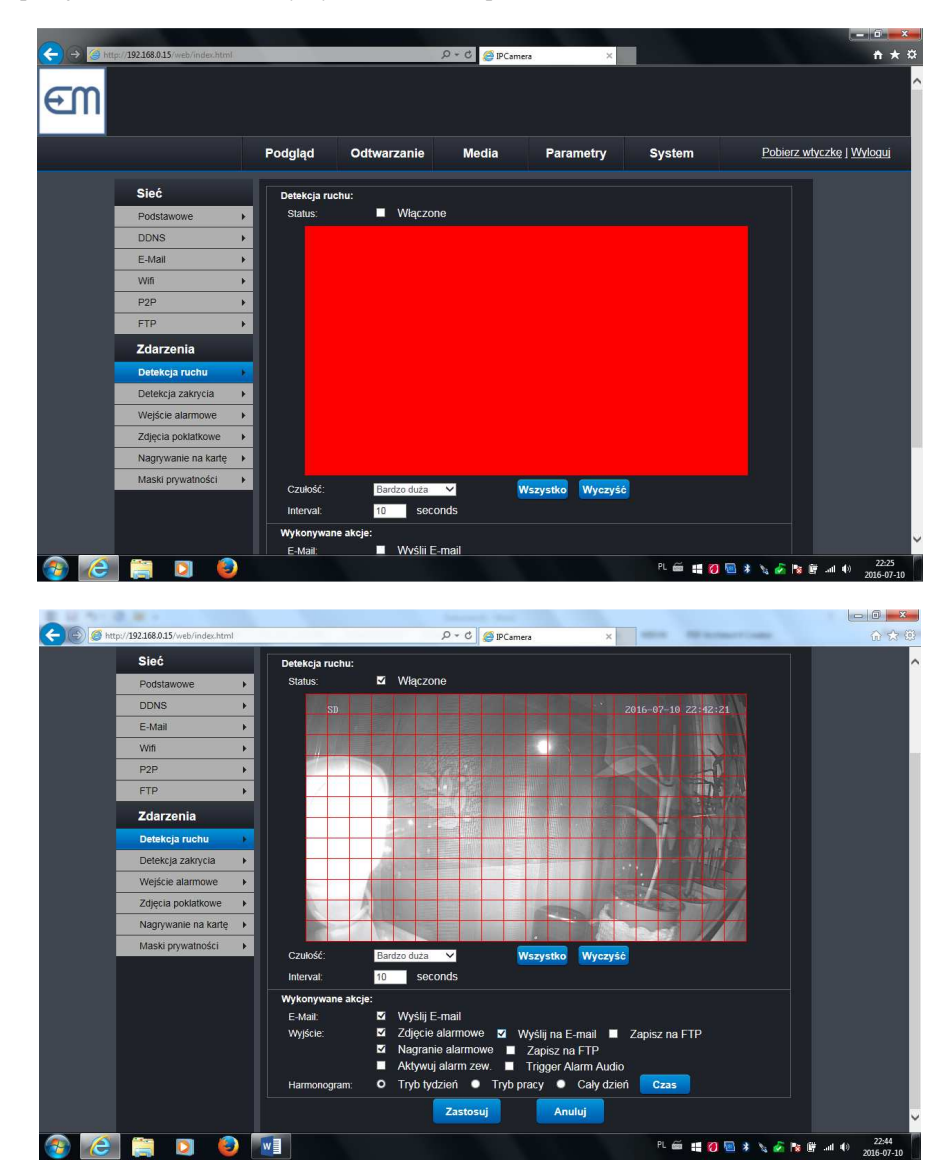

Strona 3 z 4

Na ekranie, który się nam wtedy pokaże, pokazane pola służą do skonfigurowania zasad wykrywania ruchu. Kolejno:

Status – służy do włączenia lub wyłączenia detekcji ruchu. Poniżej znajduje się obszar (obserwowana przez kamerę scena) na którym myszką zaznaczamy strefę do detekcji ruchu. Przycisk Zaznacz wszystko zaznacza

całą scenę, a Wyczyść wszystko czyści całość.

Czułość - wybór z listy stopni czułości wykrywania ruchu.

Interwał - pole określające czas pomiędzy poszczególnymi sprawdzeniami.

**Wyślij E-mail** - aktywowanie wysyłania e-maila w przypadku wykrycia ruchu (konieczna konfiguracja tej funkcjonalności w zakładce e-mail, przedstawiona powyżej).

- Alarm z nagrafką (zdjęciem) aktywowanie zrobienia zdjęcia w przypadku wykrycia ruchu (także wysłanie na mail lub ftp).
- Alarm z nagrywaniem (film) aktywowanie robienia nagrania w przypadku wykrycia ruchu (także wysłanie na ftp).

Trigger Alarm Audio - aktywowanie generowania alarmu przez głośniczek kamery.

Ustalenie harmonogramu działania detekcji ruchu (należy kliknąć i wskazać)

Tryb tydzień, Tryb praca, Cały dzień, a nast. wypełnić odp. pola.

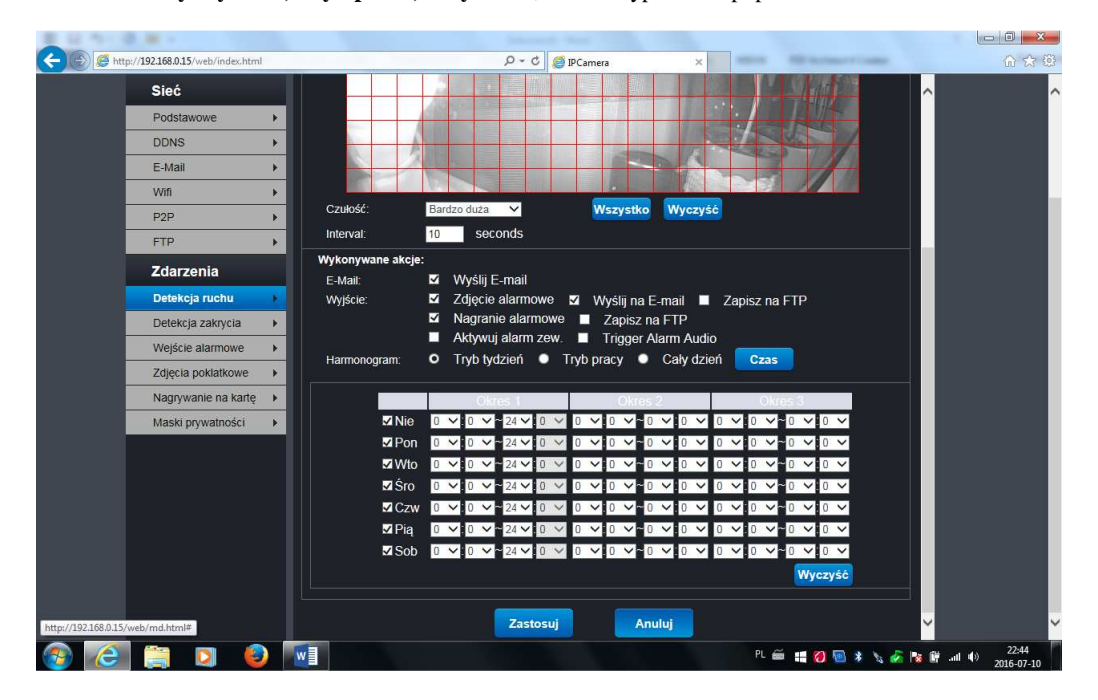

Wprowadzone ustawienia będą działały po ich zatwierdzeniu poprzez naciśnięcie **Zastosuj**. Naciśnięcie **Anuluj** spowoduje wyjście z tego menu bez zapisania wprowadzonych zmian.

Jeżeli coś poszło nie tak możemy powtórzyć wszystkie kroki jeszcze raz. Jeżeli chcemy kamerze przywrócić ustawienia fabryczne należy nacisnąć i przytrzymać przez kilkanaście sekund przycisk reset kamery, dostępny z tyłu obudowy.

Dodatkowe informacje można znaleźć na stronie www.eurometer.pl .